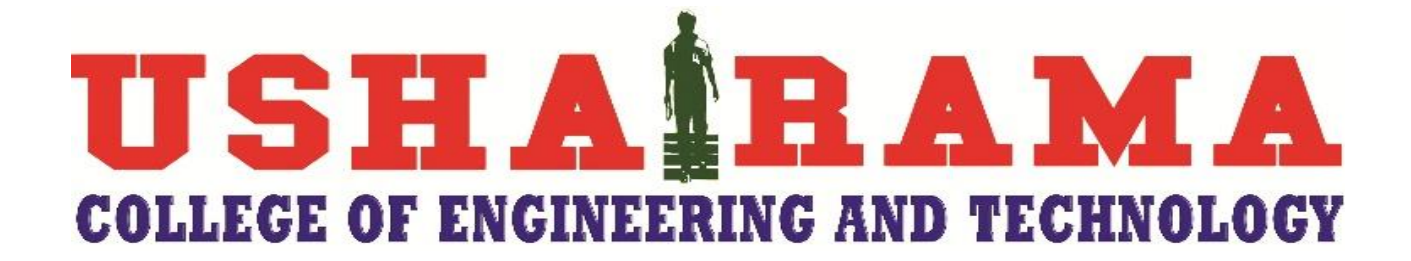

## This is only for students who are having problems in ONLINE PAYMENT

## Instructions for FEE Payment through Challan in ICICI Bank

Link for online fee payment :  $\rightarrow$  <u>https://eazypay.icicibank.com/homePage</u>

1.) In Make Payment tab search field type USHA RAMA and choose USHA RAMA EDUCATIONAL ACADEMY & click on  $\rightarrow$  Go

| eazypay > <b>Secarch, View &amp; Pay</b> Day bills and invoices from any bank account or any card   acypay lets you pay your bills conveniently, be it your education, housing   society maintenance or any other bills. You can pay your bills using Cash <b>Deposit</b> , Cheque Deposit, RTGS, NEFT, Net Banking or Cards. <b>Make Payment Transaction Status Merchant Login Output Description Output Output</b> <p< th=""><th><pre>&gt;eazypay</pre></th><th></th><th></th></p<> | <pre>&gt;eazypay</pre>                                                                  |                                                                                                    |                                        |
|----------------------------------------------------------------------------------------------------|-----------------------------------------------------------------------------------------|----------------------------------------------------------------------------------------------------|----------------------------------------|
| Search, View & Pay         Day bills and invoices from any bank account or any card         eazypay lets you pay your bills conveniently, be it your education, housing society maintenance or any other bills. You can pay your bills using Cash Deposit, Cheque Deposit, RTGS, NEFT, Net Banking or Cards.         Make Payment       Transaction Status       Merchant Login         Search By:       Institution Name       Your Mobile Number         Enter name of the Institution you wish to pay.       go         USHA RAMA       Go                                                                                                    | eazypay >                                                                               |                                                                                                    |                                        |
| eazypay lets you pay your bills conveniently, be it your education, housing<br>society maintenance or any other bills. You can pay your bills using Cash<br>Deposit, Cheque Deposit, RTGS, NEFT, Net Banking or Cards.<br>Make Payment Transaction Status Merchant Login<br>Search By: Institution Name O Your Mobile Number<br>Enter name of the Institution you wish to pay.<br>USHA RAMA GO<br>USHA RAMA EDUCATIONAL ACADEMY                                                                                                    | Search, V<br>Pay bills and invoices                                                     | <b>iew &amp; Pay</b><br>s from any bank account                                                               | or any card                            |
| Make Payment     Transaction Status     Merchant Login       Search By: Institution Name     Your Mobile Number       Enter name of the Institution you wish to pay.     Go       USHA RAMA     Go       USHA RAMA EDUCATIONAL ACADEMY     Go                                                                                                    | eazypay lets you pay your t<br>society maintenance or any<br>Deposit, Cheque Deposit, F | bills conveniently, be it your educ<br>y other bills. You can pay your bill<br>RTGS, NEFT, Net Banking or Car | ation, housing<br>s using Cash<br>rds. |
| Search By: Institution Name       Your Mobile Number         Enter name of the Institution you wish to pay.       Go         USHA RAMA       Go         USHA RAMA EDUCATIONAL ACADEMY       Go                                                                                                    | Make Payment                                                                            | Transaction Status                                                                                            | Merchant Login                         |
| Enter name of the Institution you wish to pay.         USHA RAMA         USHA RAMA EDUCATIONAL ACADEMY                                                                                                    | Search By:  Institution N                                                               | Name O Your Mobile Number                                                                                     |                                        |
| USHA RAMA EDUCATIONAL ACADEMY                                                                                                    |                                                                                         | you wish to pay                                                                                               |                                        |
| USHA RAMA EDUCATIONAL ACADEMY                                                                                                    | Enter name of the Institution                                                           | · / · · · · · · · · · · · · · · · ·                                                                           |                                        |
|                                                                                                    | Enter name of the Institution                                                           |                                                                                                    | Go                                     |
|                                                                                                    | USHA RAMA                                                                               | TONAL ACADEMY                                                                                                 | Go                                     |
|                                                                                                    | USHA RAMA                                                                               | TIONAL ACADEMY                                                                                                | Go                                     |

| Make Payment                                                                                       | Transaction Status | Merchant Login |  |  |  |
|----------------------------------------------------------------------------------------------------|--------------------|----------------|--|--|--|
| Search By: Institution Name O Your Mobile Number<br>Enter name of the Institution you wish to pay. |                    |                |  |  |  |
| USHA RAMA EDUCATIONAL ACADEMY Go                                                                   |                    |                |  |  |  |
| e.g. School, College, Housing Society etc.                                                         |                    |                |  |  |  |

## 1.) Enter all the fields like Roll No, Name, Mobile No, Fee & Remarks

| > Make Payments > Search by Institution Name > View Bills | Search, View & Pay<br>Pay bils and incides from any bank account or any cars |                               |                                      |
|-----------------------------------------------------------|------------------------------------------------------------------------------|-------------------------------|--------------------------------------|
|                                                           | e<br>123<br>search vew ray                                                   | azypay > Make Payments > Sear | rch by Institution Name > View Bills |
| Your Search : USHA RAMA EDUCATIONAL                       | ACADEMY                                                                      | Your Search :                 | USHA RAMA EDUCATIONAL ACADEMY        |
| Ral No*                                                   |                                                                              | Roll No*                      | 19NG1Axxxx                           |
| Student Name*                                             |                                                                              | Student Name*                 | ABCDEFGH                             |
| Student Mobile No* +91                                    |                                                                              | Student Mobile No*            | +91 9999999999 ?                     |
| Tutton Hee.                                               |                                                                              | Tuition Fee*                  | 35000                                |
| Transport Fee*                                            |                                                                              | Transport Fee*                | 0                                    |
| Hostel Fee*                                               |                                                                              | Hostel Fee*                   | 0                                    |
| Other Feet                                                |                                                                              | Other Fee*                    | 0                                    |
| Remarks*                                                  |                                                                              | Remarks*                      | 0                                    |
| Capitha"                                                  | f773hw                                                                       | Captcha*                      | f773hw] <b>() f</b> 77 <b>3hw</b>    |
| Show Details                                              |                                                                              |                               | Show Details                         |

- 2.) \* All fields are mandatory. Enter the amount in concern fee type which you are paying and enter remaining fields as '0'.
- 3.) Enter Captcha & click Show details.
- 4.) Enter 6 digit OTP which you have received to the given mobile number and click on Submit
- 5.) Select <sup>I</sup> I read and accept <u>\*Terms and Conditions</u> and click on Pay Now
- 6.) Here you can select your payment type as

RTGS / NEFT And click on Generate Challan
Download Congrated Challan & make the payment

Download Generated Challan & make the payment in ICICI Bank.